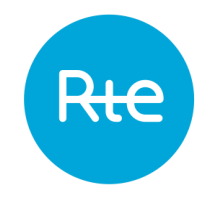

## Disabling notifications on the Customer Portal

## Reference Step 1 > Open a notification you have subscribed to and click on the link at the bottom of the email to unsubscribe

|             | lun. 20/07/2020 10:43                                                                                                    |
|-------------|----------------------------------------------------------------------------------------------------|
|             | newsletters-rte@rte-france.com                                                                                                    |
|             | Tempo : The color of the day 21/07/2020 will be BLUE                                                                                                    |
|             |                                                                                                    |
| 🕇 En cas de | e problème lié à l'affichage de ce message, cliquez ici pour l'afficher dans un navigateur web.                                                                                                    |
| Message     | 200721_TEMPO_BLUE.txt (374 o)                                                                                                    |
|             |                                                                                                    |
|             |                                                                                                    |
|             | Rte de transport<br>délectricité                                                                                                    |
|             |                                                                                                    |
|             |                                                                                                    |
|             | RTE is publishing the BLUE color for the day 21/07/2020.                                                                                                    |
|             | In accordance with the « Délibération de la Commission de Régulation de l'Energie du 30 octobre 2014 portant<br>décision sur les missions des gestionnaires de réseaux d'électricité relative aux tarifs à effacement de type Tempo<br>», the content of this mail does not involve RTE in liability of any kind. The reference information related to the<br>color of days for Tempo-like supply contracts can only be accessed on RTE's website through the following link:<br><u>http://clients.rte-france.com/lang/an/clients_consommateurs/vie/tempo.jsp</u> |
|             | RTE, Réseau de transport d'électricité<br>Corporate : <u>http://www.rte-france.com</u> - Customers and data : <u>http://clients.rte-france.com</u>                                                                                                    |
|             | If you wish to change your settings or no longer receive the " <i>RTE Web Newsletter</i> ", please <u>click here,</u>                                                                                                    |
| Yo<br>6tl   | u are legally entitled to access, modify, correct and remove data concerning you (Art. 34 of the " <i>Information and Freedoms Law</i> " of<br>h January 1978). You may exercise that right at any time, by sending your request to the following address: <u>grt-webnaster-register</u><br><u>france.com</u>                                                                                                    |
|             |                                                                                                    |

## **Ree** Step 2 > Check the notifications « Alertes » and click on "unsubscribe"